Tutoriales para Blender 2.5 www.blender.org soliman

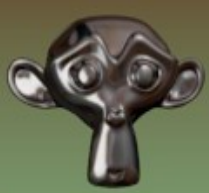

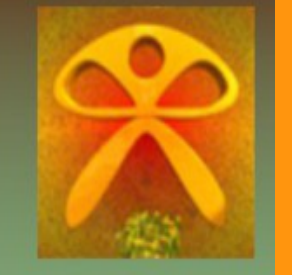

Descarga gratuita del programa

Torrevieja-Alicante-España

## Constraints Action y Limit Location

Voy a poner un hueso con una limitación de localización el cual a l moverlo en Pose Mode moverá a su vez a otros dos huesos que tendrán una animación de rotación.

Empezamos colocándonos en vista frontal y añadiendo un hueso (Bone) de una armature.

| 🔊 Blender      |                              |   |
|----------------|------------------------------|---|
| 🛈 🗘 😐 File     | Add Render Help 📒 Default    |   |
| V Object Tools |                              |   |
| Transform:     | ✓ Curve ✓ Surface            |   |
| Translate      | 🥜 Metaball 🔋 🕨               |   |
| Rotate         | F Text                       |   |
| Scale          | 🛣 Armature 🛛 🕹 🖌 Single Bone |   |
| Origin         | H Lattice                    |   |
| Object:        | 🙏 Empty                      | 1 |
| Duplicate      | 🤗 Camera                     |   |
| Delete         | P Lamp →                     |   |
| Join           | L Force Field ►              |   |
| Keyframes:     |                              | 4 |
| Insert         | Group Instance               |   |
| Remove         |                              |   |

Nos ponemos en Edit Mode y duplicamos el hueso con Shift+D y lo movemos un poco abajo. repetimos duplicando otro hueso y lo dejamos más o menos como en la imagen.

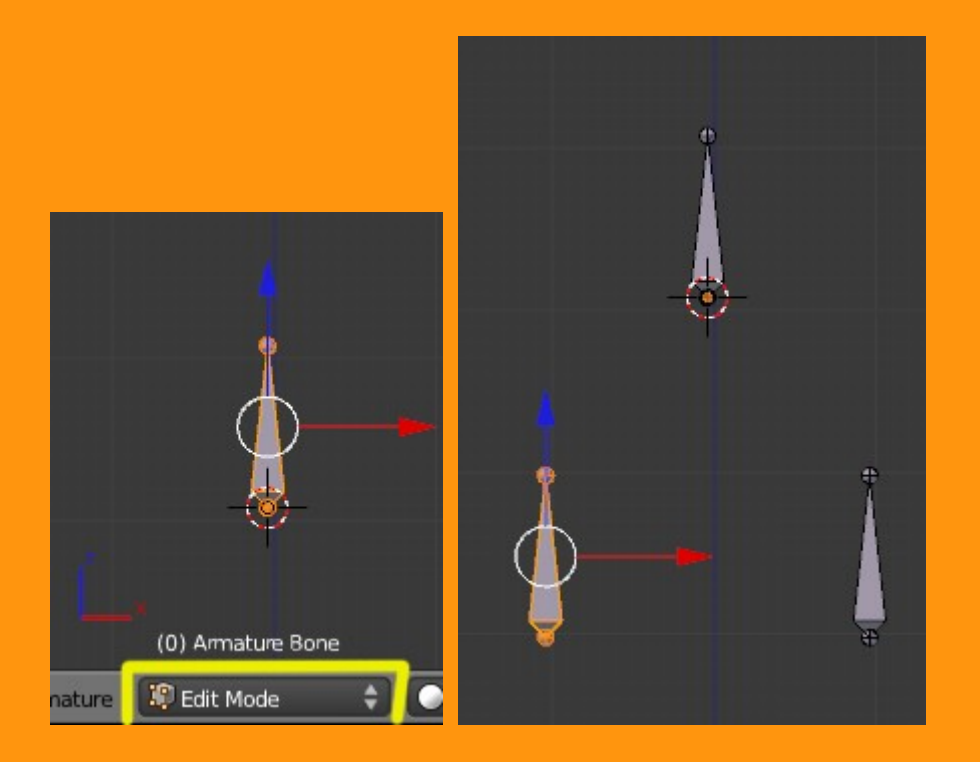

Les ponemos nombres a los huesos para su mejor localización posterior.

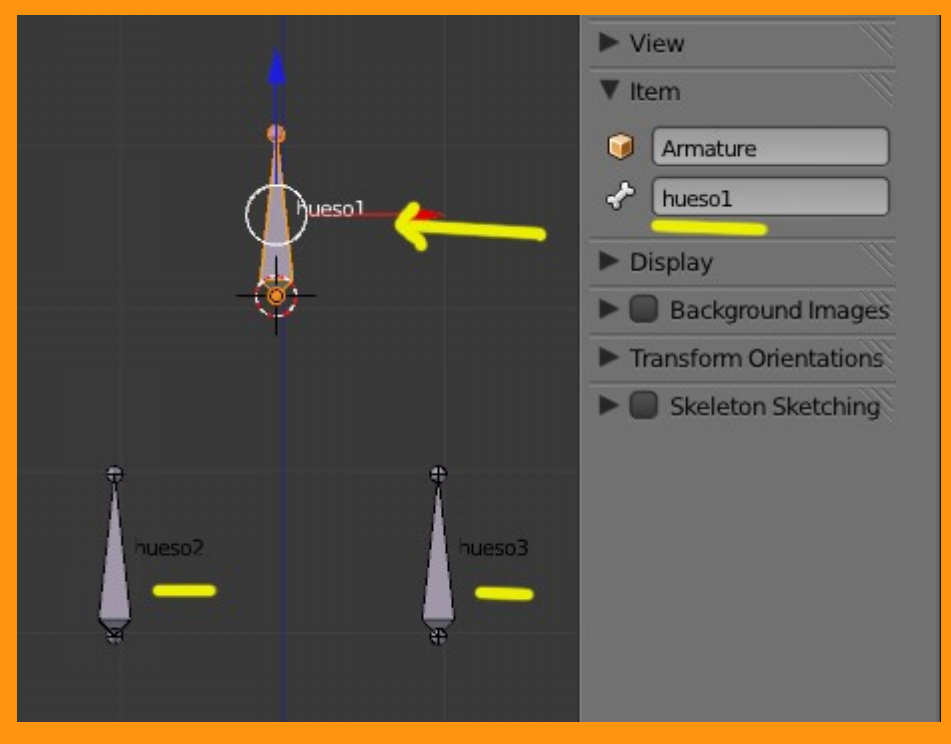

## Nos ponemos en Pose Mode.

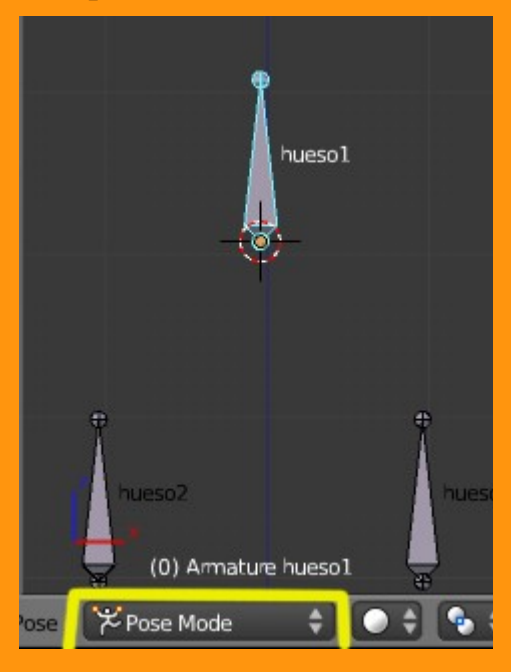

Y le ponemos al hueso1 una limitación de tipo localización.

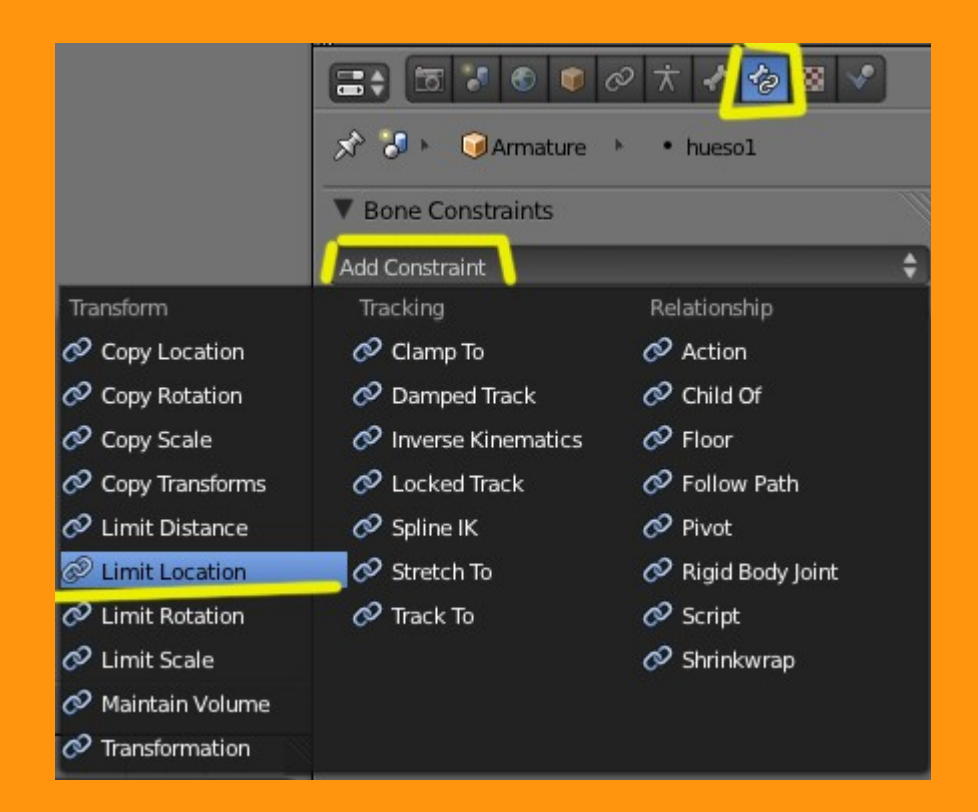

Y le ponemos en los valores de la coordenada X un mínimo cero y un máximo 1. Esto lo que consigue es limitar el movimiento de ese hueso en la coordenada X a una sola unidad blender. Si movemos ahora el hueso de izquierda a derecha, veremos que solo se puede mover en ese margen que le hemos aplicado.

Hay que contar siempre con que las coordenadas empiezan a contar desde el centro de lo que es el visor 3D, si nuestro hueso estuviera en una posición 5, pues deberíamos indicarle que el movimiento sería desde un mínimo de 5 a un máximo de seis.

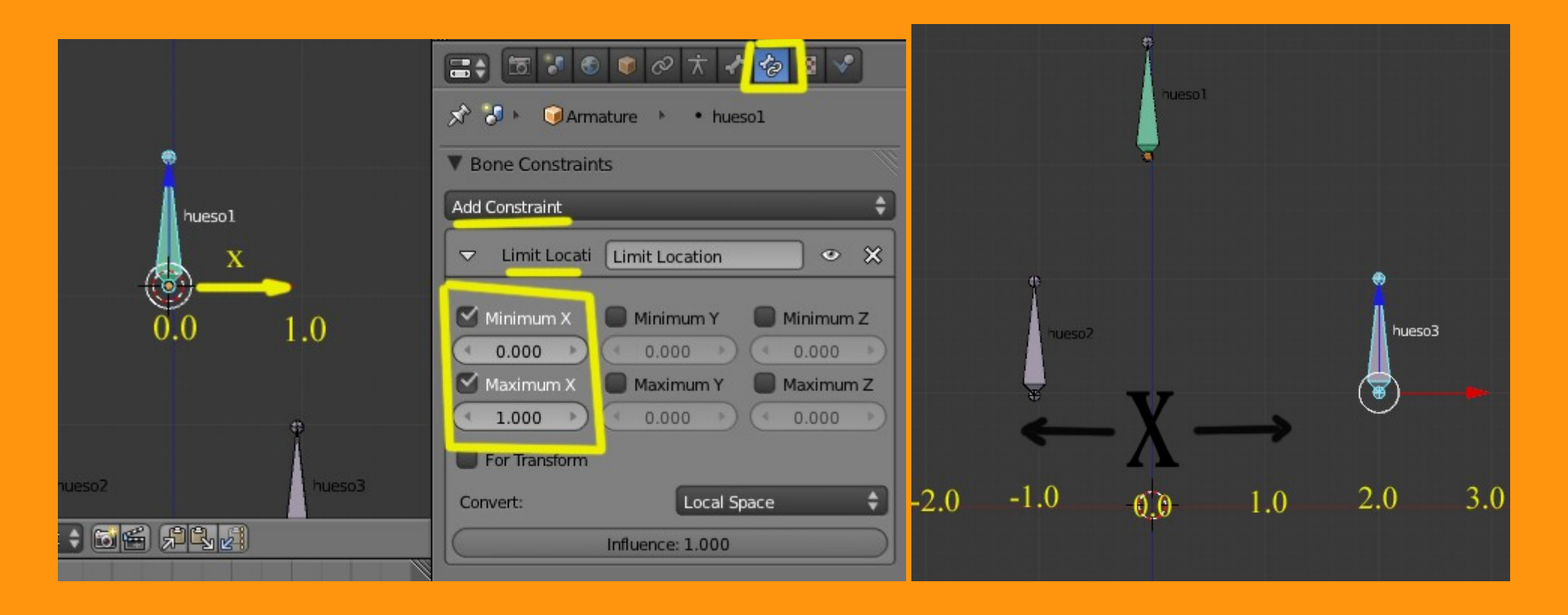

Ahora vamos a los huesos inferiores. Estando en Pose Mode; seleccionamos uno de ellos y le vamos a hacer una animación la cual quedará guardada en el Action Editor. Para ello nos colocamos en el frame cero y presionamos la letra I, y elegimos la opción LocRot (localización y rotación) y veremos como en la ventana DopeSeeth se crean las primeras claves de la rotación.

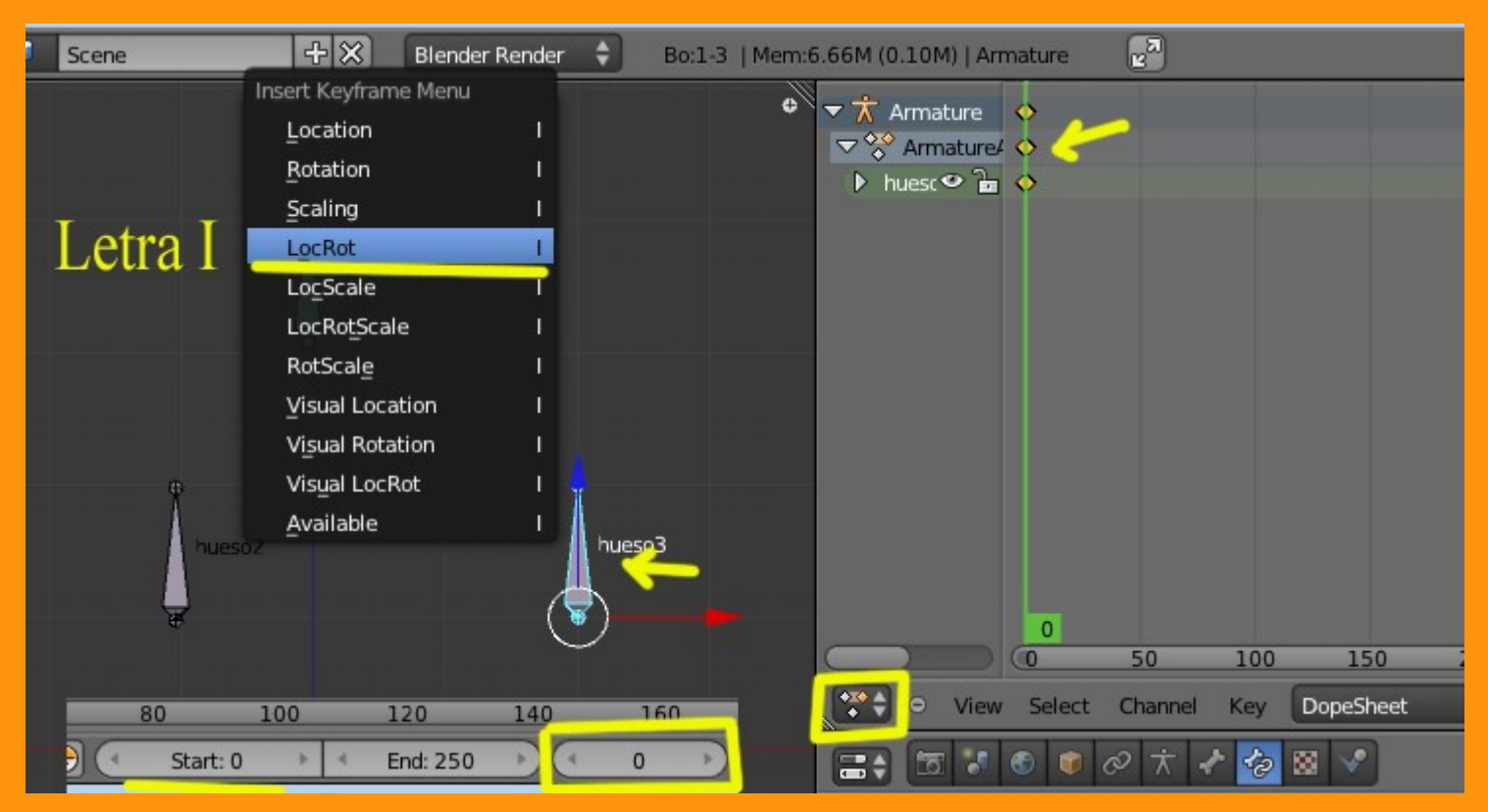

Movemos ahora los frames hasta 50 y rotamos el hueso 90 grados a la izquierda.

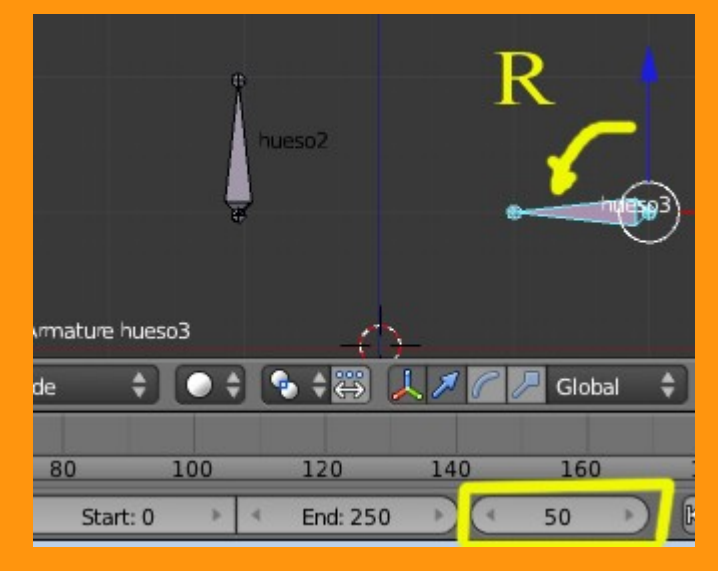

Volvemos a presionar la letra I y veremos que en el Editor vuelven a marcarse las siguientes claves a la altura del frame 50

| Insert Keyframe Menu |                | ¢ <del>▼</del> ★ Armature |             |
|----------------------|----------------|---------------------------|-------------|
| Location             | 1              | V 🔆 Armature/             | •           |
| Rotation             |                | 🕨 huesc 👁 🚡 💊             | • _         |
| Scaling              | 1              |                           |             |
| LocRot               |                |                           |             |
| LocScale             | T              |                           |             |
| LocRotScale          |                |                           |             |
| RotScale             | 1 m(503)       |                           |             |
| Visual Location      |                |                           |             |
| Visual Rotation      | 1              |                           |             |
| Visual LocRot        | I well and the |                           |             |
| Available            | 1              |                           |             |
|                      |                |                           |             |
|                      |                |                           | 50          |
|                      |                |                           | 50 100      |
|                      |                | 💓 🗢 View Select           | Channel Key |

Repetimos lo mismo con el otro hueso haciendo lo mismo... frame cero letra I > LocRot y moviendo a frame 50, rotamos y letra I LocRot.

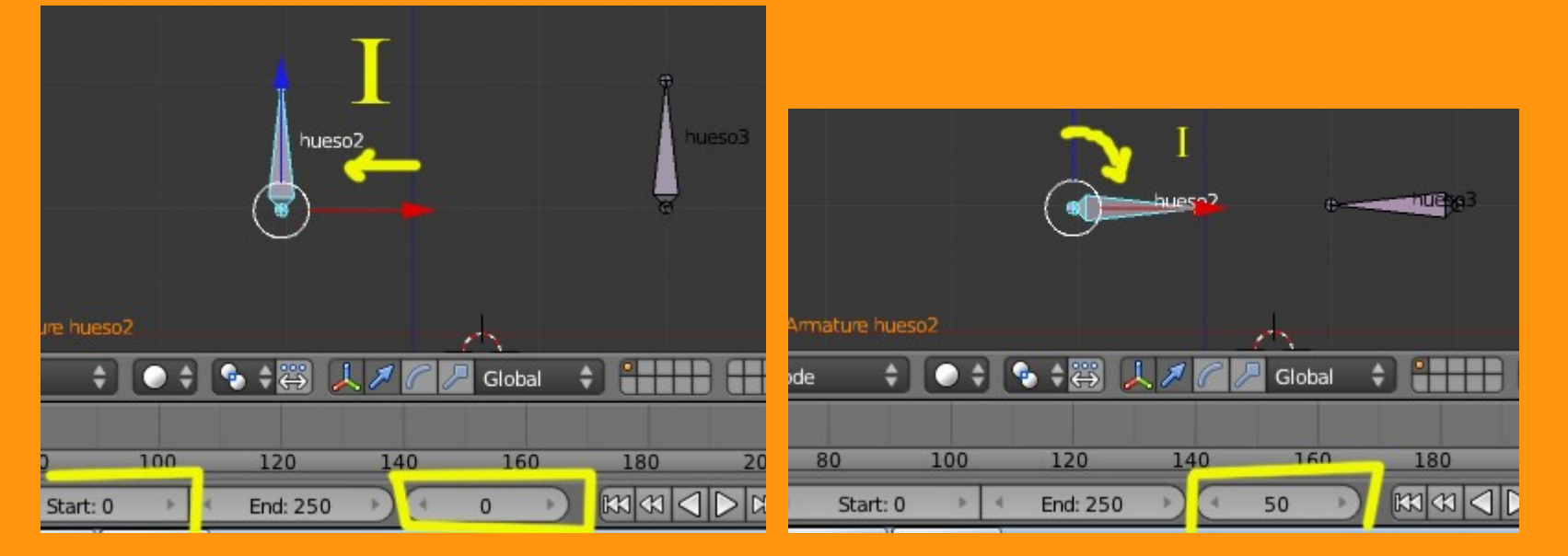

Ahora seleccionamos uno de los dos huesos inferiores y en Constraints vamos a ponerle una de tipo Action

|                   | 0 🛪 🖌 🛃 🛛            |                                                                                    |
|-------------------|----------------------|------------------------------------------------------------------------------------|
| 🖈 🕗 🔹 🥥 Armature  | e 🕨 • hueso3         |                                                                                    |
| Bone Constraints  |                      |                                                                                    |
| Add Constraint    |                      | \$                                                                                 |
| Transform         | Tracking             | Relationship                                                                       |
| 🔗 Copy Location   | 🔗 Clamp To           | @ Action                                                                           |
| 🔗 Copy Rotation   | 🔗 Damped Track       | A Child Of                                                                         |
| 🔗 Copy Scale      | 🔗 Inverse Kinen Pyth | Add a constraint to the active bone<br>on: boy ops pose constraint add(type='ACTIC |
| 🔗 Copy Transforms | 🖉 Locked Track       | Follow Path                                                                        |
| 🔗 Limit Distance  | 🔗 Spline IK          | 🖉 Pivot                                                                            |
| 🔗 Limit Location  | 🔗 Stretch To         | 🔗 Rigid Body Joint                                                                 |
| 🔗 Limit Rotation  | 🔗 Track To           | 🖉 Script                                                                           |
| 🔗 Limit Scale     |                      | 🔗 Shrinkwrap                                                                       |
| 🔗 Maintain Volume |                      |                                                                                    |
| 🔗 Transformation  |                      |                                                                                    |

Y nos sale una ventana donde vamos a tener que introducir unos datos.

| Bone Constraints   |                                  |               |    |
|--------------------|----------------------------------|---------------|----|
| Add Constraint     |                                  |               | ¢  |
|                    | Action                           | •             | ×× |
| Target:            | <b>(</b>                         |               |    |
| Action:            | <ul> <li>○</li> <li>○</li> </ul> |               |    |
| Transform Channel: | Location X                       |               | ÷  |
| Action Length:     |                                  | Target Range: |    |
| Start: 0           | Þ                                | Min: 0.000    | *  |
| End: 0             |                                  | Max: 0.000    | •  |
| Convert:           |                                  | World Space   | ÷  |
|                    | Influence                        | e: 1.000      |    |

## En la parte de Target, seleccionamos la Armature

|                    | Action   |
|--------------------|----------|
| Target:            | Armature |
| Bone               | Armature |
| Action:            | Camera   |
| Transform Channel: |          |
| Action Length:     |          |
| Start: 0           |          |
| End: 0             |          |
| Convert:           |          |
|                    |          |

En la parte del Bone, ponemos el del hueso que es el que tendrá la opción de moverlos, que es el que hemos puesto el primero.

| Bone Constraints   |                  |   |
|--------------------|------------------|---|
| Add Constraint     |                  | ¢ |
|                    | Action           | × |
| Target:            | Armature         |   |
| Bone               | huesol           |   |
| Action:            | hueso1           |   |
| Transform Channel: | hueso2<br>hueso3 |   |
| Action Length:     |                  |   |
| Start: 0           |                  |   |
| Fnd: 0             |                  |   |

Y en la parte de acción, hemos de poner la acción que homos creado de los huesos en el Dopesheet

| Bone Constraints   |                                                                                                    |
|--------------------|----------------------------------------------------------------------------------------------------|
| Add Constraint     | \$                                                                                                    |
|                    | Action 🛛 👁 🗙                                                                                                    |
| Target:            | Armature                                                                                                    |
| Bone               | (√ <sup>2</sup> hueso1                                                                                           |
| Action:            | ArmatureAction                                                                                                   |
| Transform Channel: | ArmatureAction                                                                                                   |
| Action Length:     | and the second second second second second second second second second second second second second second second |
| Start: 0           | ]                                                                                                    |
| End: 0             |                                                                                                    |
| Convert:           |                                                                                                    |

Y en la parte de Action Length ponemos los valores de cero a cincuenta (que es la animación que hemos creado) y en Target Range ponemos el mínimo a cero y el máximo 1.0

| ▼ Bone Constraints |                          | ļ   |
|--------------------|--------------------------|-----|
| Add Constraint     |                          | ¢   |
|                    | Action                   | > × |
| Target:            | Armature                 |     |
| Bone               | ( √ <sup>2</sup> hueso 1 |     |
| Action:            | ArmatureAction           |     |
| Transform Channel: | Location X               | ÷   |
| Action Length:     | Target Range:            | -   |
| Start: 0           | Min: 0.000               | Þ   |
| End: 50            | Max: 1.000               | •   |
| Convert:           | World Space              | ÷   |
|                    | Influence: 1.000         |     |

## Y cambiamos el valor a Local Space

| 4        | Start: 0 |       | Min: 0.000 |   |
|----------|----------|-------|------------|---|
| 4        | End: 50  | ) ( - | Max: 1.000 | • |
| Convert: |          | Local | Space      | ŧ |

Repetimos lo mismo con el otro hueso y cuando ya tengamos los dos puestos, podemos probar a mover el hueso primero (en Pose Mode) y si todo está bien, al moverlo, también se moverán los huesos en sus rotaciones.

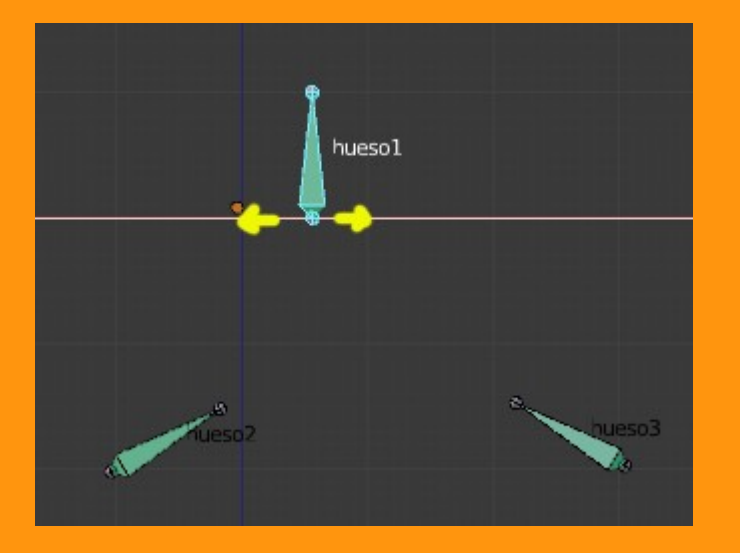

Se pueden conseguir movimientos mecánicos muy llamativos con este tipo de constraints; como por ejemplo la rueda de un avión bajando a la vez que se abre la trampilla, solo con mover un hueso. También se puede aplicar en el Game Engine.

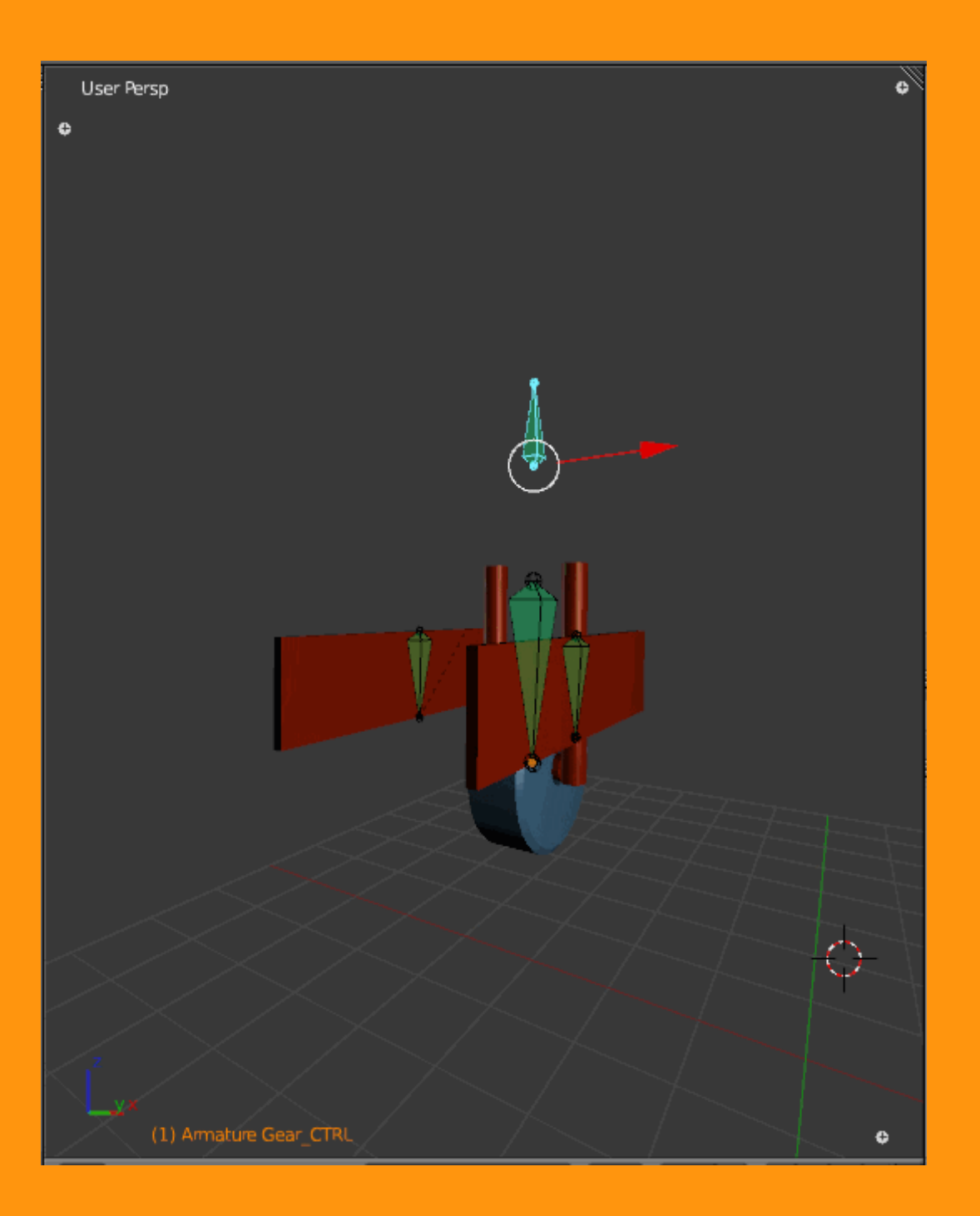